## **CAPÍTULO 9. CORRECCIÓN ORTOGRÁFICA**

Vamos a ver la herramienta Autocorrección de Excel para que el programa nos corrija automáticamente ciertos errores que se suelen cometer a la hora de escribir texto en una hoja de cálculo, así como manejar la corrección ortográfica y dejar nuestras hojas de cálculo libres de errores lo que las hace más presentables.

## **Configurar la Autocorrección**

Esta herramienta nos ayuda a **corregir automáticamente errores habituales de escritura**. Para visualizar y poder modificar algunas de las opciones de autocorrección asignadas por defecto, seguir los siguientes pasos:

Hacer clic en el Botón Office 🥮.

Hacer clic en el botón Opciones de Excel.

En el cuadro de diálogo que se abrirá selecciona la categoría **Revisión**.

Aquí tienes muchas de las opciones que conciernen a la corrección de textos en Excel.

| ociones de Excel           |                                                                                                    | ?     |  |  |
|----------------------------|----------------------------------------------------------------------------------------------------|-------|--|--|
| Más frecuentes<br>Fórmulas | Cambie el modo en el que Excel corrige y aplica el formato a su te                                                                       | exto. |  |  |
| Revisión                   | Opciones de Autocorrección                                                                                                    |       |  |  |
| Guardar                    | Cambie la forma en que Excel corrige y da formato al <u>Opciones de Autocorre</u> t                                                      | cciói |  |  |
| Avanzadas                  | Al corregir la ortografía en los programas de Microsoft Office                                                                           |       |  |  |
| Personalizar               | Multir palabras en MAYLÍSCI ILAS                                                                                                    |       |  |  |
| Complementos               | <ul> <li>Omitir palabras que contienen números</li> <li>Omitir archivos y direcciones de Internet</li> </ul>                             |       |  |  |
| Centro de confianza        |                                                                                                    |       |  |  |
| Recursos                   | <ul> <li>Marcar palabras repetidas</li> <li>Permitir mayúsculas acentuadas en francés</li> <li>Sólo del diccionario principal</li> </ul> |       |  |  |
|                            | Diccionarios personalizados                                                                                                    |       |  |  |
|                            | Mo <u>d</u> os del francés: Ortografía tradicional y nueva 🔽                                                                             |       |  |  |
|                            | Idioma del diccionario: Español (alfab. internacional)                                                                                   |       |  |  |
|                            |                                                                                                    |       |  |  |
|                            | <                                                                                                    |       |  |  |
|                            | Aceptar Cance                                                                                                    | elar  |  |  |

Veamos las más importantes.

Haz clic en el botón de Opciones de Autocorrección...

Aparecerá el cuadro de diálogo Autocorrección como el que te mostramos más abajo.

Guía del Usuario

| locomección          | Autoformato mientras escribe Etiquetas inteligentes |
|----------------------|-----------------------------------------------------|
| 🗹 Mostrar los        | botones de las opciones de Autocorrección           |
| Corregir DC          | )s MAyúsculas SEguidas                              |
| 🔽 Poner en m         | ayúscula la primera letra de una <u>o</u> ración    |
| Poner en m           | ayú <u>s</u> cula los nombres de días               |
| Corregir el          | uso accidental de <u>b</u> LOQ MAYÚS                |
| Reemplaza            | r texto mientras escribe                            |
| Deemolazari          | Copy                                                |
| Ree <u>m</u> piazar: | <u>c</u> on.                                        |
|                      |                                                     |
| (c)                  |                                                     |
| (e)                  | E                                                   |
| (r)<br>(bas)         | IN IN IN IN IN IN IN IN IN IN IN IN IN I            |
| (un)<br>icuanto      | icuánto 🛛                                           |
| , redanco            | , icalico                                           |
|                      | Agregar Eliminar                                    |
|                      |                                                     |

Si activas la casilla **Corregir DOs MAyúsculas SEguidas**, no permitirá que a la hora de escribir una palabra las dos primeras letras estén en mayúscula y el resto en minúscula. Este es un error frecuente a la hora de escribir, por lo que interesa que esta opción esté activada.

Si activas la casilla **Poner en mayúscula la primera letra de una oración**, Excel comprueba a la hora de escribir una frase, si la primera letra está en mayúscula, en caso de que no lo esté automáticamente la cambiará. Si escribimos la frase toda con mayúscula, no se cambiará. Esta opción también interesa que esté activada.

Si activas la casilla **Poner en mayúscula los nombres de días**, en caso de encontrar una palabra que corresponda a un día de la semana, Excel pondrá automáticamente la primera letra en mayúscula. Esta opción no siempre interesa que esté activada.

Si activas la casilla **Corregir el uso accidental de bloq mayus**, en caso de empezar una frase, si la primera letra está en minúscula y el resto en mayúscula, Excel entiende que **BLOQ MAYUS** del teclado está activado por error y automáticamente corrige el texto y desactiva la tecla. Esta opción interesa que esté activada.

La opción **Reemplazar texto mientras escribe**, activa la lista de sustituciones de la parte inferior del cuadro de diálogo, donde se encuentran muchos de los elementos comunes a sustituir, de esta forma Excel reemplazará el texto que coincida con alguno de la columna de la izquierda por el texto que aparece en la columna de la derecha.

Si deseas añadir algún elemento a la lista bastará con escribir en el recuadro **Reemplazar:** el error frecuente que deseamos que se corrija automáticamente, en el recuadro **Con:** escribir la corrección a realizar, y hacer clic en el botón **Agregar**.

Si deseas eliminar algún elemento de la lista, seleccionarlo de la lista y hacer clic sobre el botón Eliminar.

A final cuando hayamos configurado la autocorrección hacemos clic sobre el botón **Aceptar** para aceptar los cambios y cerrar el cuadro de diálogo.

## Verificación de la ortografía

Excel dispone de un corrector ortográfico que nos permitirá detectar errores ortográficos dentro de nuestra hoja de cálculo. Para ello **Excel busca** cada **palabra** en su **diccionario**, y cualquier palabra que **no encuentre** la considerará como **posible palabra errónea**.

Evitar que hayan errores en nuestros textos es ahora mucho más fácil. No obstante conviene saber que si al revisar un documento, Excel no encuentra ningún error no quiere decir que, necesariamente, sea así. Ya que hay errores que Excel no puede detectar puesto que dependen del contexto, por ejemplo *esta* y *está* como las dos palabras están en el diccionario si escribimos *Esta hoja esta bien*, no detectará el error en el segundo *esta*.

Para corregir una hoja de cálculo o parte de ella, seguir los siguientes pasos:

Situarse en la primera celda de la hoja de cálculo.

Seleccionar la pestaña Revisar y elegir la opción Ortografía.

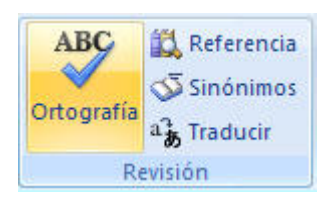

En caso de encontrar algún posible error ortográfico, aparecerá el cuadro de diálogo Ortografía.

| Ortografía: Españo               | ?                              |                        |
|----------------------------------|--------------------------------|------------------------|
| No <u>e</u> stá en el diccionari | 0:                             |                        |
| sumars                           |                                | Omitir una <u>v</u> ez |
|                                  |                                | Omitir <u>t</u> odas   |
| Sugerencias:                     |                                | Agregar al diccionario |
| sumarse                          |                                |                        |
| sumar<br>sumaros<br>sumaras      | Cambiar to <u>d</u> as         |                        |
| sumarás<br>sumares               |                                | Autocorrección         |
| Idioma del diccionario:          | Español (alfab. internacional) | ~                      |
| Opciones                         | Deshacer                       | Cancelar               |

Observa como en la barra de título aparece el diccionario que está utilizando para corregir la ortografía, si queremos cambiar de diccionario porque el idioma es diferente o queremos utilizar un diccionario personal con palabras propias, solo tenemos que elegir el nuevo diccionario de la lista desplegable del recuadro **Idioma del diccionario**:

En la parte superior aparece un mensaje que nos advierte de la palabra que no ha encontrado en su diccionario, y por lo tanto puede ser errónea.

En el recuadro Sugerencias: tenemos una lista con posibles soluciones a nuestra corrección.

Si la palabra es correcta, podremos utilizar cualquiera de los siguientes botones:

OMITIR UNA VEZ para ignorar esta palabra.

**OMITIR TODAS** para ignorar todas las ocurrencias de la palabra en la hoja de cálculo.

AGREGAR AL DICCIONARIO para añadir la palabra al diccionario que aparece en el recuadro Idioma del diccionario:

*Si la palabra es errónea*, y la palabra correcta se encuentra en la lista de **Sugerencias**: la seleccionaremos, si no se encuentra en la lista de **Sugerencias** la escribiremos directamente en el recuadro **No está en el diccionario**: y a continuación utilizaremos cualquiera de los siguientes botones:

CAMBIAR para sustituir la palabra errónea por la que hemos escrito.

**CAMBIAR TODAS** para sustituir todas las ocurrencias de la palabra errónea por la que hemos escrito.

**AUTOCORRECCIÓN** para que además de realizar la corrección en la hoja, la sustitución se añada a la lista de autocorrecciones, explicadas en el punto anterior.

Al utilizar cualquiera de los botones anteriores, Excel seguirá con la corrección hasta el final, si encuentra otro error nos volverá a avisar con un mensaje.

Cuando Excel haya llegado al final del documento nos avisará, hacer clic sobre el botón Aceptar.